## **Recovering Lost Work**

Due to the nature of the way Student Workarea has been set up it is very easy for work to be changed by other students.

Office 365 does keep a limited version history of files (not folders).

- 1. Open Student Workarea.
- 2. Click on Documents to see the subject folders

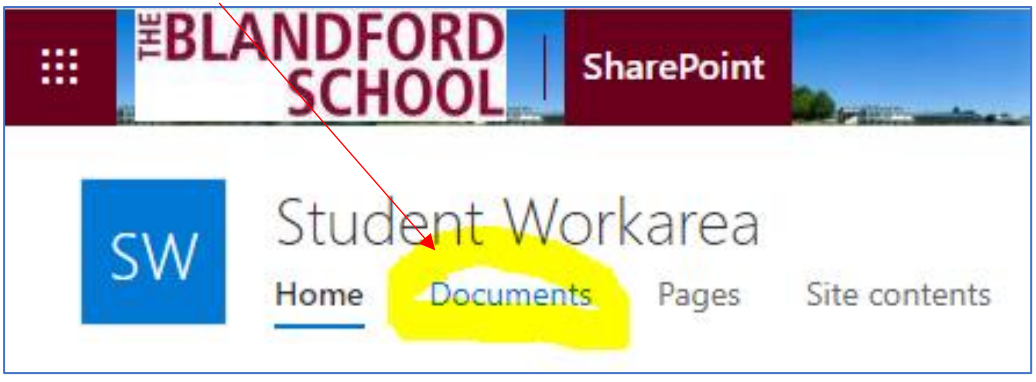

3. Navigate to the folder with the work which has been changed

| Documents > ICS             |                   |                              |
|-----------------------------|-------------------|------------------------------|
| $\square$ Name $\checkmark$ | Modified $\sim$   | modified by $\smallsetminus$ |
| CS Test.docx                | A few seconds ago | student lower                |
|                             |                   |                              |

4. You can immediately see who last modified this file.

## 5. Tick the file and click on the 3 dots

| Documents > ICS |     |                           |                              |
|-----------------|-----|---------------------------|------------------------------|
| 🖉 🗋 Name 🗸      |     | Modified $\smallsetminus$ | modified by $\smallsetminus$ |
| CS Test.docx    | e 🕓 | A few seconds ago         | student lower                |

6. On the menu which pops up select Version History

| Open            | > . |  |
|-----------------|-----|--|
| Preview         | _   |  |
| Share           |     |  |
| Copy link       |     |  |
| Manage access   |     |  |
| Download        |     |  |
| Delete          |     |  |
| Flow            | >   |  |
| Rename          |     |  |
| Pin to top      |     |  |
| Move to         |     |  |
| Copy to         |     |  |
| Version history |     |  |
| Alert me        |     |  |
| More            | >   |  |
| Details         |     |  |
|                 |     |  |

7. This will show the history of that document including who has updated it

| Version history       |                 |         |  |  |
|-----------------------|-----------------|---------|--|--|
| Delete All Versions   |                 |         |  |  |
| <u>No</u> ,↓ Modified | Modified By     | Size    |  |  |
| 3.0 4/6/2020 1:22 AM  | □ student lower | 17.6 KB |  |  |
| 2.0 4/6/2020 1:19 AM  | □ Share (Mr)    | 17.5 KB |  |  |
| 1.0 4/6/2020 1:18 AM  | □ Share (Mr)    | 17.4 KB |  |  |
| Marked 1 Yes          |                 |         |  |  |

- 8. Just clicking on a date alongside the version number will open that document.
- 9. If you hover over the date instead you will now see a down arrow which you can click on for further options

| Versio   | Version history     |               |         |  |
|----------|---------------------|---------------|---------|--|
| Delete A | Delete All Versions |               |         |  |
| No. 4 N  | lodified            | Modified By   | Size    |  |
| 3.0 4    | /6/2020 1:22 AM     | student lower | 17.6 KB |  |
| 2.0      | 1/6/2020 1:19 AM    | Share (Mr)    | 17.5 KB |  |
| 1.0 4    | /6/2020 1:18 AM     | Share (Mr)    | 17.4 KB |  |
| ,        | Marked 1 Yes        |               |         |  |

## **Recovering Lost Work**

10. View will open the document, Restore will restore that version over the top of the current version

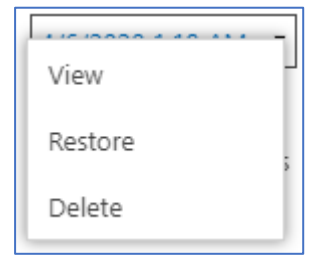

11. If you select Restore a confirmation message will pop up

|   | theblandfordschool.sharepoint.com says                                  |  |  |
|---|-------------------------------------------------------------------------|--|--|
|   | You are about to replace the current version with the selected version. |  |  |
|   | OK Canad                                                                |  |  |
| l | Cancel                                                                  |  |  |

12. The file will be restored and added as the next version

| Vers             | Version history     |                 |         |  |  |
|------------------|---------------------|-----------------|---------|--|--|
| Delet            | Delate All Versions |                 |         |  |  |
| Delet            |                     |                 |         |  |  |
| <u>No.</u> ↓     | Modified            | Modified By     | Size    |  |  |
| <mark>4.0</mark> | 4/6/2020 1:34 AM    | □ Share (Mr)    | 17.5 KB |  |  |
| 3.0              | 4/6/2020 1:22 AM    | □ student lower | 17.6 KB |  |  |
| 2.0              | 4/6/2020 1:19 AM    | Share (Mr)      | 17.5 KB |  |  |
| 1.0              | 4/6/2020 1:18 AM    | Share (Mr)      | 17.4 KB |  |  |
|                  | Marked 1 Yes        |                 |         |  |  |
|                  |                     |                 |         |  |  |

13. All will be back as it should be.